10 モード ボタン I A-30

11 メニュー ボタン IF B-21

- 12 道路名(または周辺の住所)
- 13 情報バー 国 F-11
- 14 📶 エコマーク表示

エコドライブを開始したときに情報 バーに表示されます。「FFE-5

**15**現在の時刻

**1000 電池**マーク [2] A-24 内蔵電池使用時に表示

## 3D 地図画面

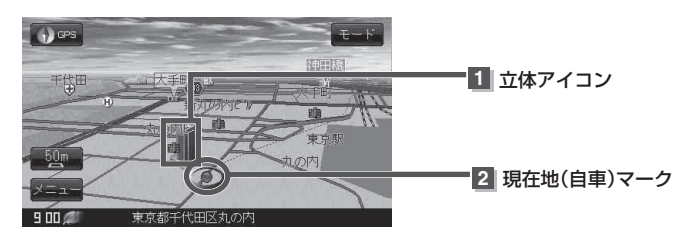

## 1 立体アイコン

特定の建物を立体的に示します。

## 2 現在地(自車)マーク

走行中(▲マーク)自分の車の位置(現在地)と進行方向を示します。 ※停車時の現在地(自車)マークは "●"です。 現在地(自車)マークを "車" / "ゴリラ" / "スニーカー" にしている場合は、 "●" になりません。

## お知らせ、地図画面の表示について

最も詳細な地図の縮尺が地域によって異なるため、地図画面を移動して縮尺の異なる地域にくると、地図が切れたような画面になります。そのまま地図を移動しつづけると、通常の地図画面に戻り、縮尺は表示中の地域の最も詳細なものに変わります。

走行中は、細街路を表示しません。
ただし、下記の画面では、走行中も細街路を表示します。
・細街路を走行しているときの現在地表示画面
※細街路によっては、走行中も消えないものもあります。
※細街路とは道幅5.5 m未満の道路のことをいいます。